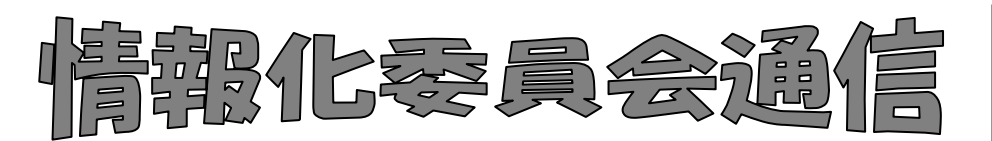

2018年度第1号(通巻**22**号) 図書館部会情報化委員会 2018 年 6 月 29 日発行

## (図書館部会の HP http://ws.higo.ed.jp/kmtcts/)

## 平成30年度 情報化委員および担当地区

| 地区         | 担当者    | 勤務校    | 連絡先(TEL)     | メールアドレス |
|------------|--------|--------|--------------|---------|
| (座長)       | 城本 真紀  | 第一高校   | 096-354-4933 |         |
| 熊本市(公立)    | 吉村 美友紀 | 第一高校   | 096-354-4933 |         |
| 城東、熊本市(私立) | 中満 恵美子 | 阿蘇中央高校 | 0967-22-0070 |         |
| 菊鹿、荒玉      | 池田 富美  | 東稜高校   | 096-369-1008 |         |
| 天草、城南      | 宮本 歩   | 天草高校   | 0969-23-5533 |         |
| 宇城、人吉・球磨   | 井上 アリサ | 人吉高校   | 0966-22-2261 |         |

★地区研修会で皐月Ⅱに関する研修の予定が決まりましたら、各地区担当の情報化委員へご連絡 ください。地区研修会では、ナトーコンピュータから実技講習が受けられます。

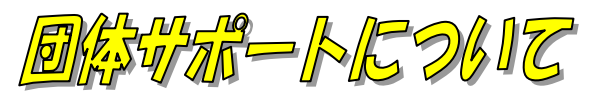

## 下記メールアドレスで、直接問い合わせができます。ただし、連絡先にご注意を!

ナトーコンピュータの会社メールアカウントや、個人(木村様)メールアカウントへのご連絡は避けてください。 確認の遅れや見落としにもつながりますので、団体サポートの問い合わせは、必ず下記の専用アカウントにご連 絡ください!

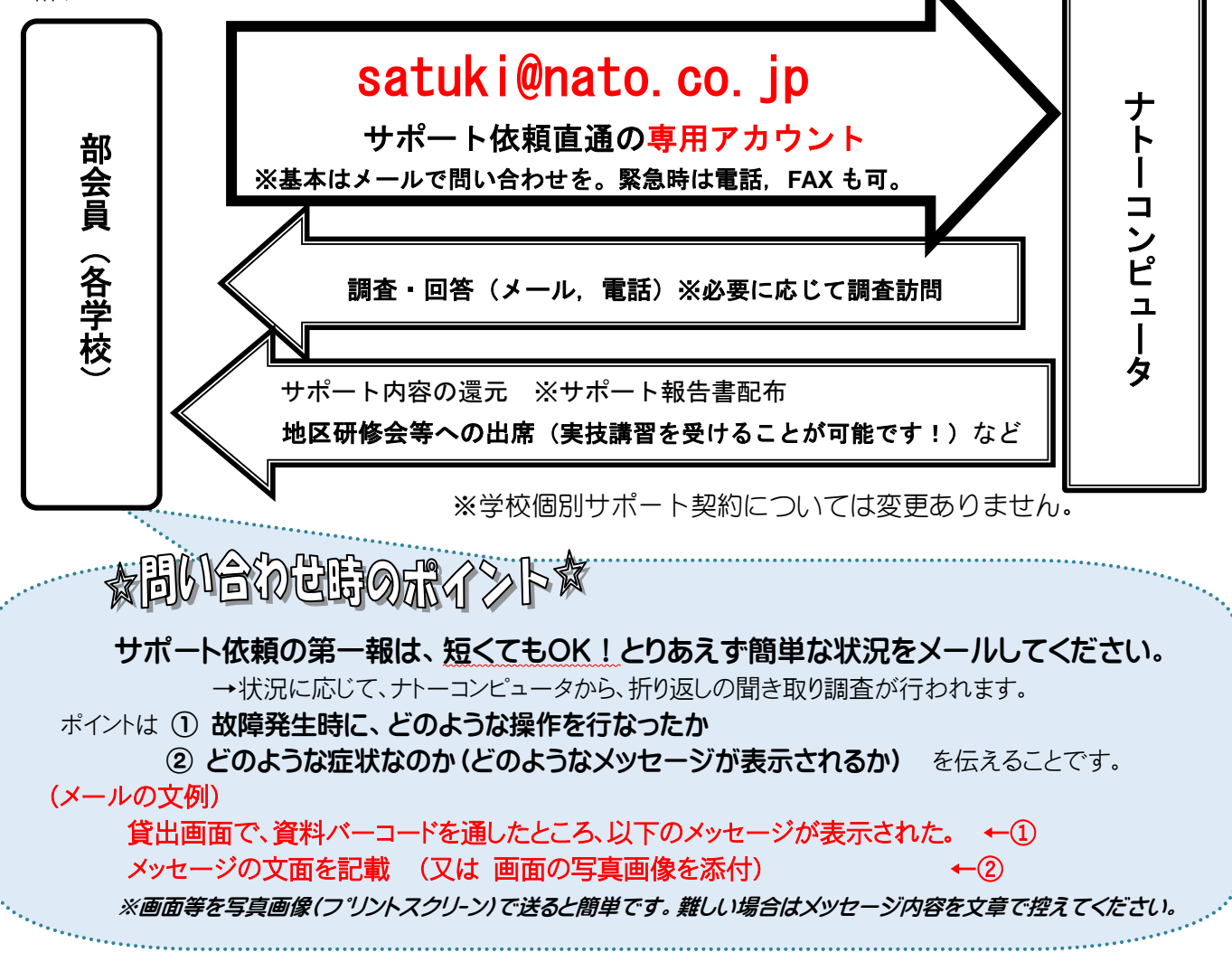

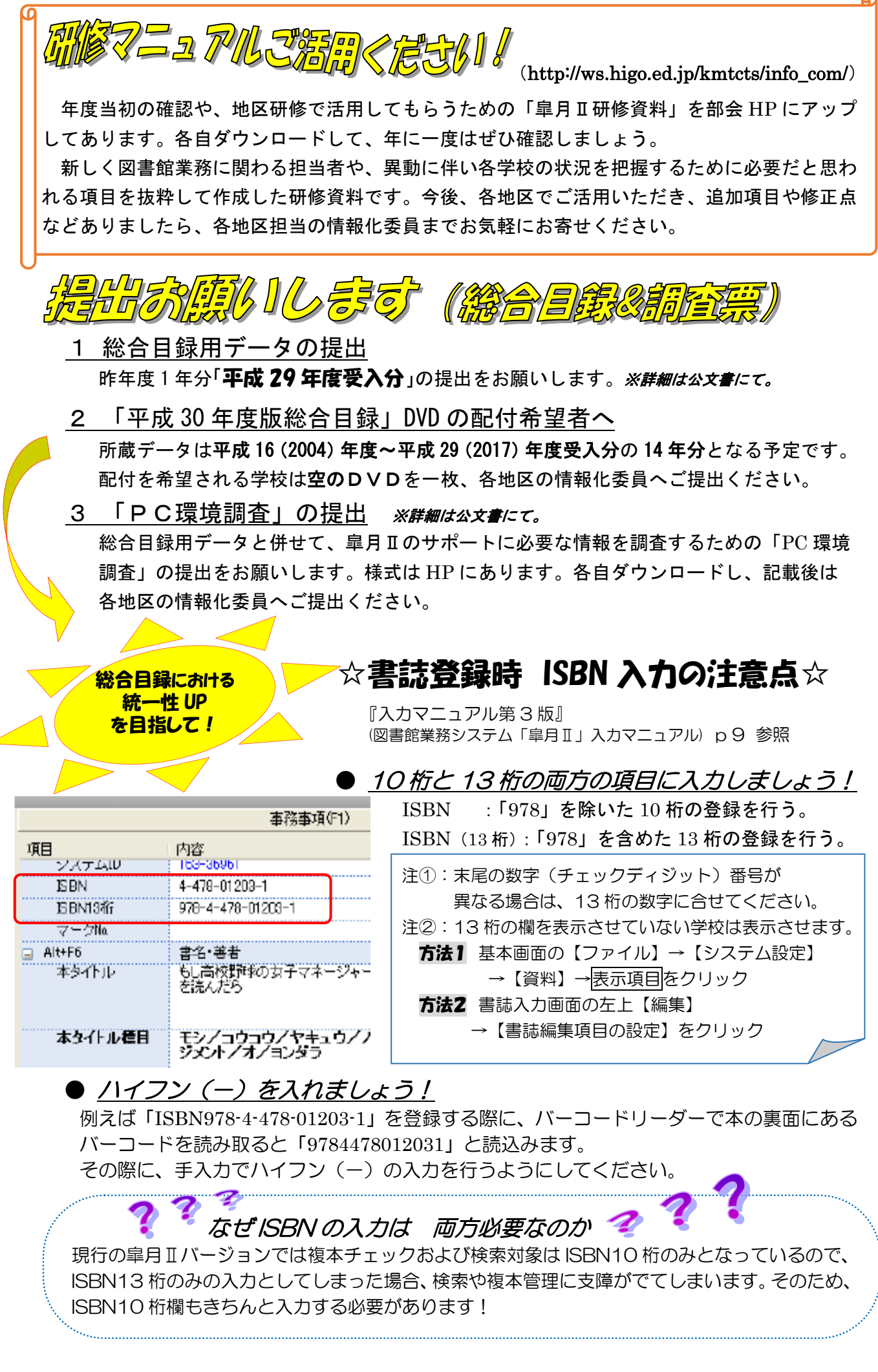

G